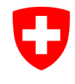

## Instructions : modification du profil de l'utilisateur et du profil standard

## Condition préalable :

• Vous avez plusieurs profils d'utilisateur, c'est-à-dire que votre compte d'utilisateur a accès à plusieurs entreprises.

| 1a | <ul> <li>En-tête :</li> <li>L'en-tête contient toujours le profil<br/>d'utilisateur par défaut (flèche), auquel il est<br/>automatiquement lié à chaque fois qu'il se<br/>connecte.</li> <li>En cliquant sur ce bouton, vous accédez à l'écran<br/>de sélection des profils.</li> </ul> | Schweizersche Eidgenossenschaft<br>Centederzeinen swizzer<br>Centederzeinen swizzer<br>Centederzeinen swizze                                                                 |                                                                                          |                                                                                                    |
|----|----------------------------------------------------------------------------------------------------|----------------------------------------------------------------------------------------------------|------------------------------------------------------------------------------------------|----------------------------------------------------------------------------------------------------|
|    |                                                                                                    | Page d'accueil       Rechercher un produit       Saisir une nouvelle demande/ communication ~       Communication de la quantité d'un produit biocide         Page d'accueil |                                                                                          |                                                                                                    |
|    |                                                                                                    | Q Recherche                                                                                                    |                                                                                          | Firma Test 123                                                                                                    |
|    |                                                                                                    | Chercher 6<br>Recherche de produit (préparation, produit phytosanitaire d'importation parallèle,<br>produit biocide ou substance existante)                                  | En cours de traitement 6<br>Recherche de produits avec statut « En cours de traitemet ». | 3000 Bern (BE), Switzerland<br>Sous-utilisateur Interne     Changer de profil d'entreprise     Demander un accès supplémentaire pour             |
| 1b | Page d'accueil :<br>La sélection du profil est également accessible à                                                                                                    | Examen en cours<br>Recherche de produits avec statut "Examen en cours"                                                                                                    | Qualifié 0<br>Recherche de produits avec statut "Qualifié".                              | l'entreprise<br>Changer de rôle<br>Modifier le profil d'utilisateur                                                                              |
|    | Changer de profil d'entreprise situé à droite sous                                                                                                    | Demande / notification                                                                                                    |                                                                                          | Aide et contact                                                                                                    |
|    | <b>Entreprise</b> (neche 2).                                                                                                    | Préparation<br>Communication d'une préparation                                                                                                    | Produit biocide<br>Demande d'autorisation pour un produit biocide.                       | Office fédéral de la santé publique OFSP<br>Organe de notification des produits chimiques<br>de l'OFXP - OFSP - SECO<br>Schwarzenburgstrasse 157 |
|    |                                                                                                    | Substance<br>Communication d'une substance                                                                                                    | Engrais<br>Saisir un enregistrement ou une demande d'autorisation. Saisir une demande de | Helpdesk de l'organe de notification<br>• +41 58 462 73 05                                                                                       |

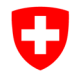

Schweizerische Eidgenossenschaft Confédération suisse Confederazione Svizzera Confederaziun svizra

## Office fédéral de la santé publique OFS

Organe commun de notification des produits chimiques

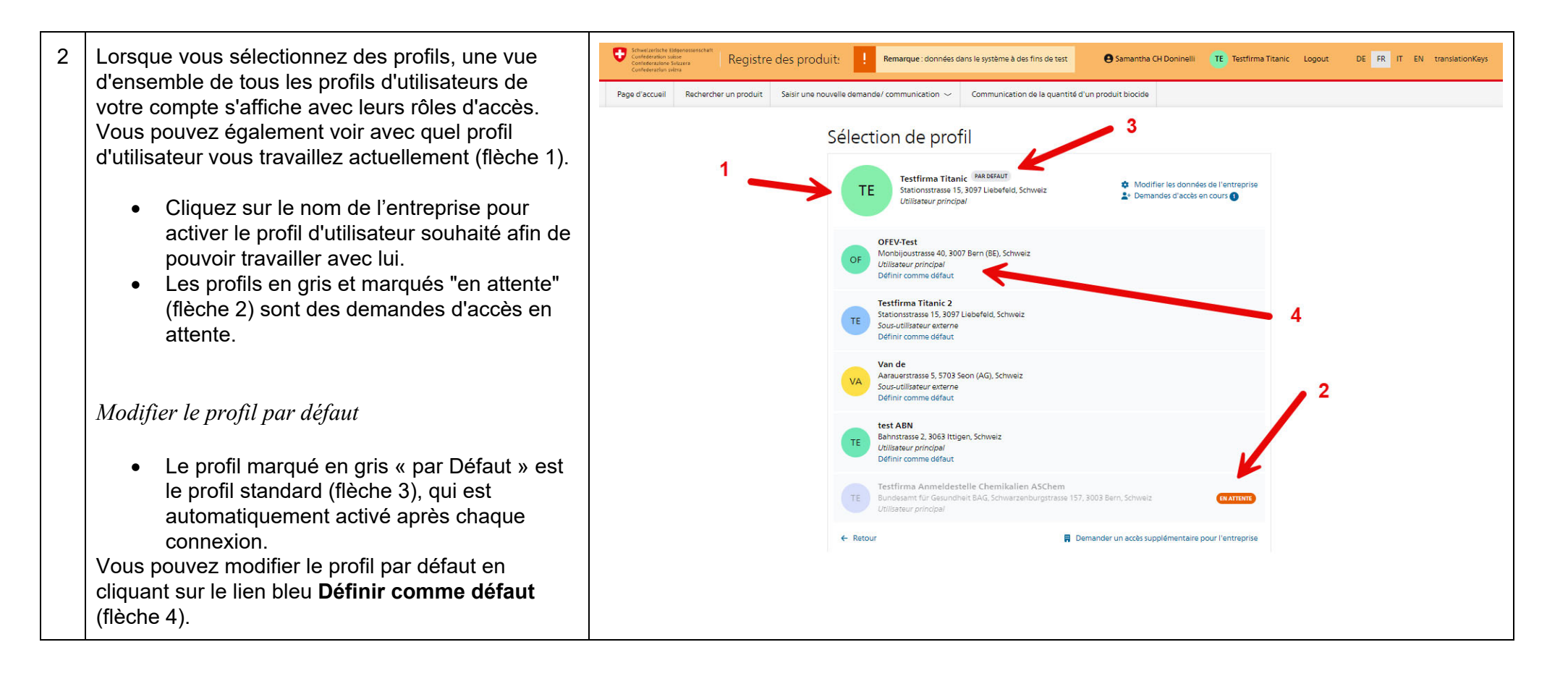